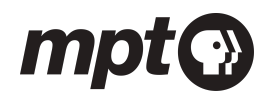

## Download and activate the PBS app Samsung Smart TV device

The PBS app is available for free download on Samsung Smart TV devices. To download the PBS app to your Samsung Smart TV device, follow the steps below.

- 1. First, return to your Smart TV's Home menu by selecting the Home button on your remote.
- 2. Using your remote's arrow buttons, highlight the Apps option on your Samsung Smart TV's Home screen. Select the Apps option.
- 3. Select the magnifying glass icon on the left to search the Samsung Smart Hub, or select APPS along the middle row to open the apps menu on your smart hub.
- 4. Using your remote's arrow buttons again, highlight the magnifying glass icon or search feature within your Smart TV's Apps screen. Select this option.
- 5. Use the Search feature to search Samsung's available app offerings for "PBS" and look for the official PBS app. Select the PBS app icon.
- 6. An option to Install the app will appear in the center of the screen. Select this option.
- 7. The app will begin installing to your Samsung Smart TV. When the download completes, you will have the option to Open the app from this screen, and you can also open the app in the future from your Home menu, where it will be listed with your other apps.
- 8. When you open the PBS app for the first time, you will be prompted to activate it. Select Activate Now and enter the code appearing on the screen at PBS.org/activate.

## View step-by-step instructions here

https://help.pbs.org/support/solutions/articles/12000059614-how-to-download-and-activate-t he-pbs-video-app-for-samsung-smart-tv-

## For phone support, please contact us at 410.581.4292, M-F 9am-4pm Eastern.